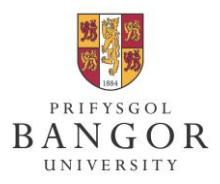

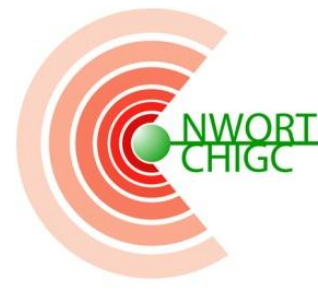

North Wales Organisation for Randomised Trials in Health (& social care) Cymdeithas Hap-Dreialon lechyd (a gofal cymdeithasol) Gogledd Cymru

# USER TRAINING GUIDE FOR USE WITH NWORTH RANDOMISATION DATABASES

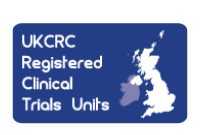

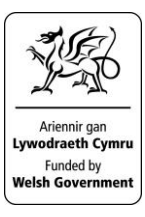

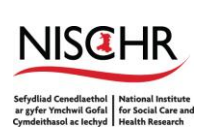

North Wales Organisation for Randomised Trials in Health (& social care) NWORTH Bangor University, Institute of Medical & Social Care Y Wern, Normal Site, Holyhead Road, Bangor, Gwynedd LL57 2PZ

#### **TABLE OF CONTENTS**

| 1   | BEI                | FORE YOU START            | ERROR! BOOKMARK NOT DEFINED. |  |  |
|-----|--------------------|---------------------------|------------------------------|--|--|
| 2   | LO                 | GGING IN                  | ERROR! BOOKMARK NOT DEFINED. |  |  |
|     | 2.1                | PERFORM RANDOMISATION     | 5                            |  |  |
|     | 2.2                | AFTER SUBMITTING THE DATA |                              |  |  |
|     | 2.3                | DATA CONFIRMATION.        |                              |  |  |
|     | 2.4                | RANDOMISATION RESULT.     | 9                            |  |  |
| 3 ' | 3 Trouble shooting |                           |                              |  |  |

All screen shots are taken from a mock trial, used for validation.

### 1 Before you start

Your username and password will have been emailed to you by the NWORTH IT team.

If you have not been issued with a username and password, please contact the trial manager. They will confirm that you are to perform randomisations and pass on your name, title, phone number and email address to the NWORTH IT team.

## 2 Logging In

Enter the URL https://nworth.bangor.ac.uk/randomisation/ into the address bar in your browser.

You should see a page that looks like the one shown below:

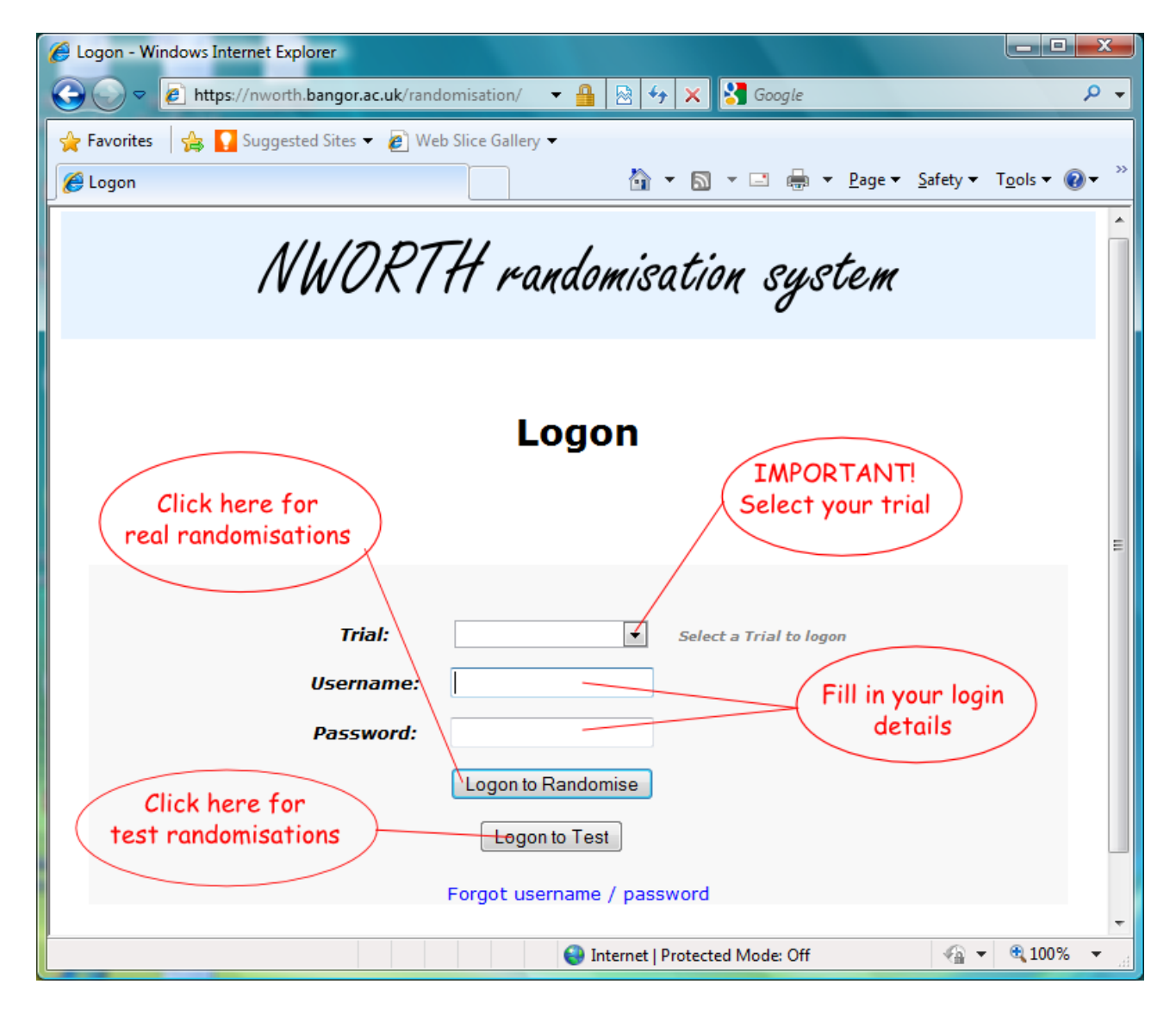

Select your trial and enter your username and password. Usernames and passwords are case-sensitive.

If you click the button "Logon to Randomise", you will be doing real randomisations: the database will be updated and email notifications will be sent.

If you click the button "Logon to Test", you will be using the system in the test mode. In this case you will have the entire experience of performing randomisations, but the database will not be updated and email notifications will not be sent.

In case you have forgotten your login details, use the link "Forgot username / password" at the bottom of the login page. It will display the form shown below:

| 🗲 🕣 🥖 https://nworth.bangor.ac.uk/randomisation/forgotPassword.jsp 🛛 🔎 🖛 🛣 🗘 🗙 🟠 😒                                                                                                    |  |  |  |
|----------------------------------------------------------------------------------------------------|--|--|--|
| Every Strategy Strategy Strate |  |  |  |
| <u>File E</u> dit <u>V</u> iew F <u>a</u> vorites <u>T</u> ools <u>H</u> elp                                                                                                    |  |  |  |
| 👍 🕘 Meet the BBC Wildlife edit 🛐 DatabaseMetadata « Data 🍼 🏠 🔻 🗟 👻 🖃 🖶 🖕 Page 👻 Safety 👻 Tools 👻 🕢 🗸                                                                                                    |  |  |  |
| NWORTH randomisation system                                                                                                    |  |  |  |
| Forgot Password                                                                                                    |  |  |  |
| Enter the email address Select the trial you                                                                                                    |  |  |  |
| (you have been registered with) are associated with                                                                                                    |  |  |  |
| in the system                                                                                                    |  |  |  |
| Trial: Select a Trial for the password   Email address: Submit                                                                                                    |  |  |  |
|                                                                                                    |  |  |  |
|                                                                                                    |  |  |  |
|                                                                                                    |  |  |  |
|                                                                                                    |  |  |  |
|                                                                                                    |  |  |  |

Fill in the form and submit. Make sure to enter the email address you were registered in the system with originally. You will receive an email with your username and a new automatically generated password. After logging on using the emailed details you can change your password.

#### 2.1 Perform randomisation

After logging in you will see a form displaying the questionnaire for this trial:

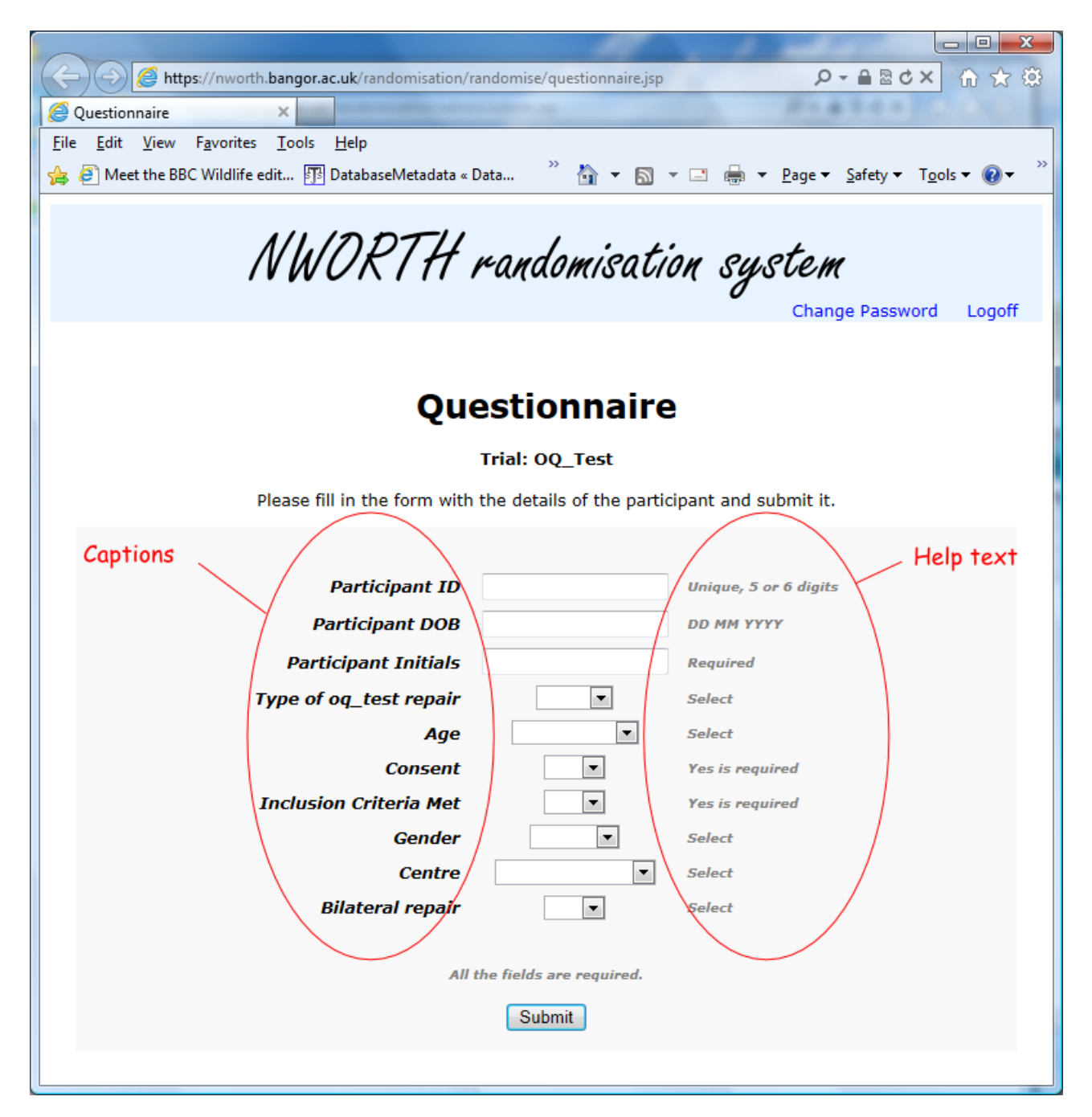

On the left-hand side are the field captions. On the right-hand side are brief help texts, explaining the specific requirements for the corresponding data fields.

As displayed above the "Submit" button, all fields are required. The system does not accept incomplete data sets.

Fill in the questionnaire with the details of the participant and submit.

If you have logged on using the button "Logon to Test", you will see the following screen:

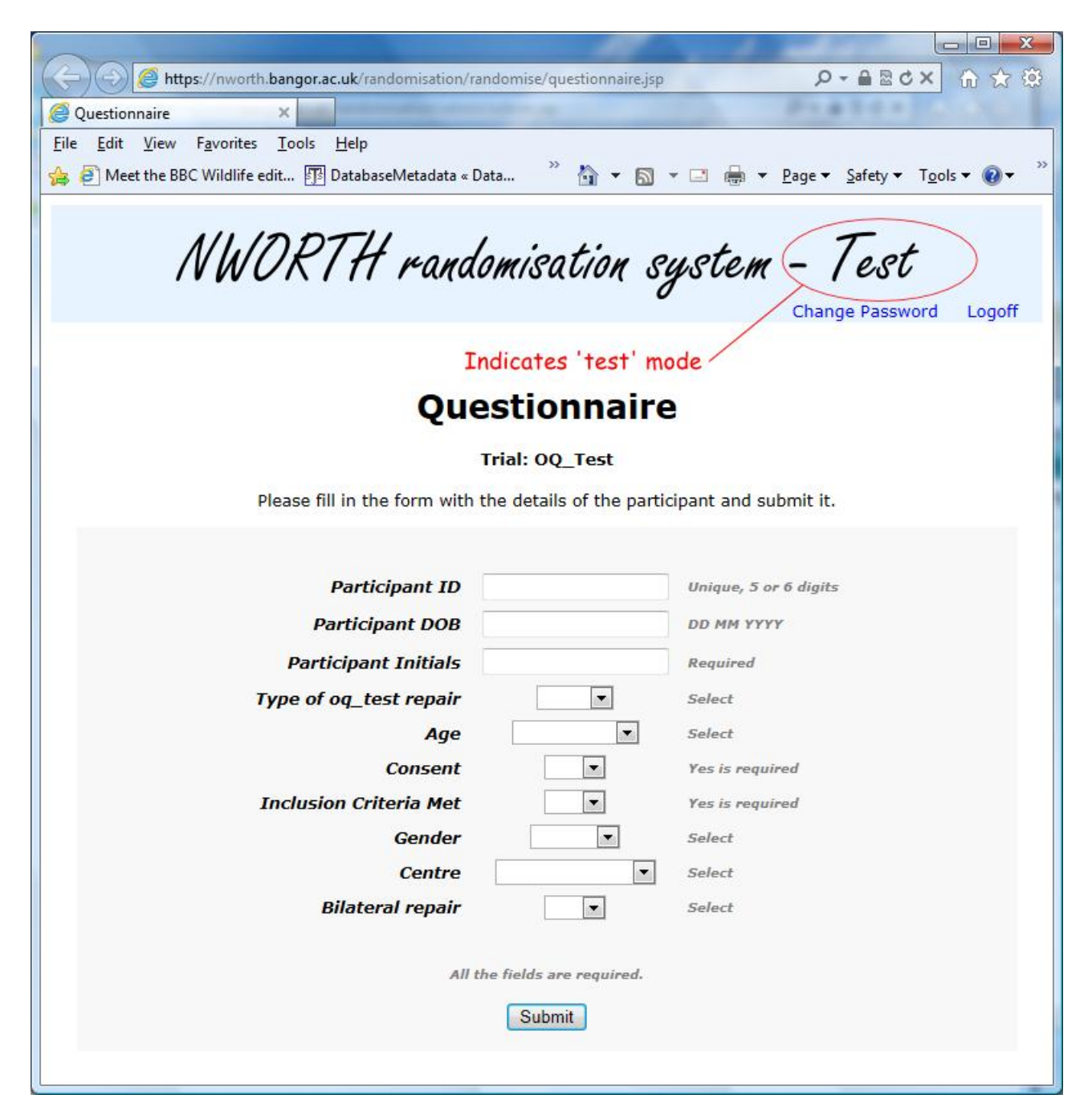

In this instance you are using the randomisation system in test mode. The test mode is indicated on the top bar.

In test mode the database is not changed. The randomisations, performed in it are not saved. Email notifications will not be sent.

The test mode serves to familiarise you with the questionnaire and the reactions of the randomisation system to your actions.

In test mode you can experiment with the system in a safe way.

#### 2.2 After submitting the data

Below is an example of submitting an incomplete and erratic data set. In this case the system will

go directly in the "Edit" mode, indicating the errors.

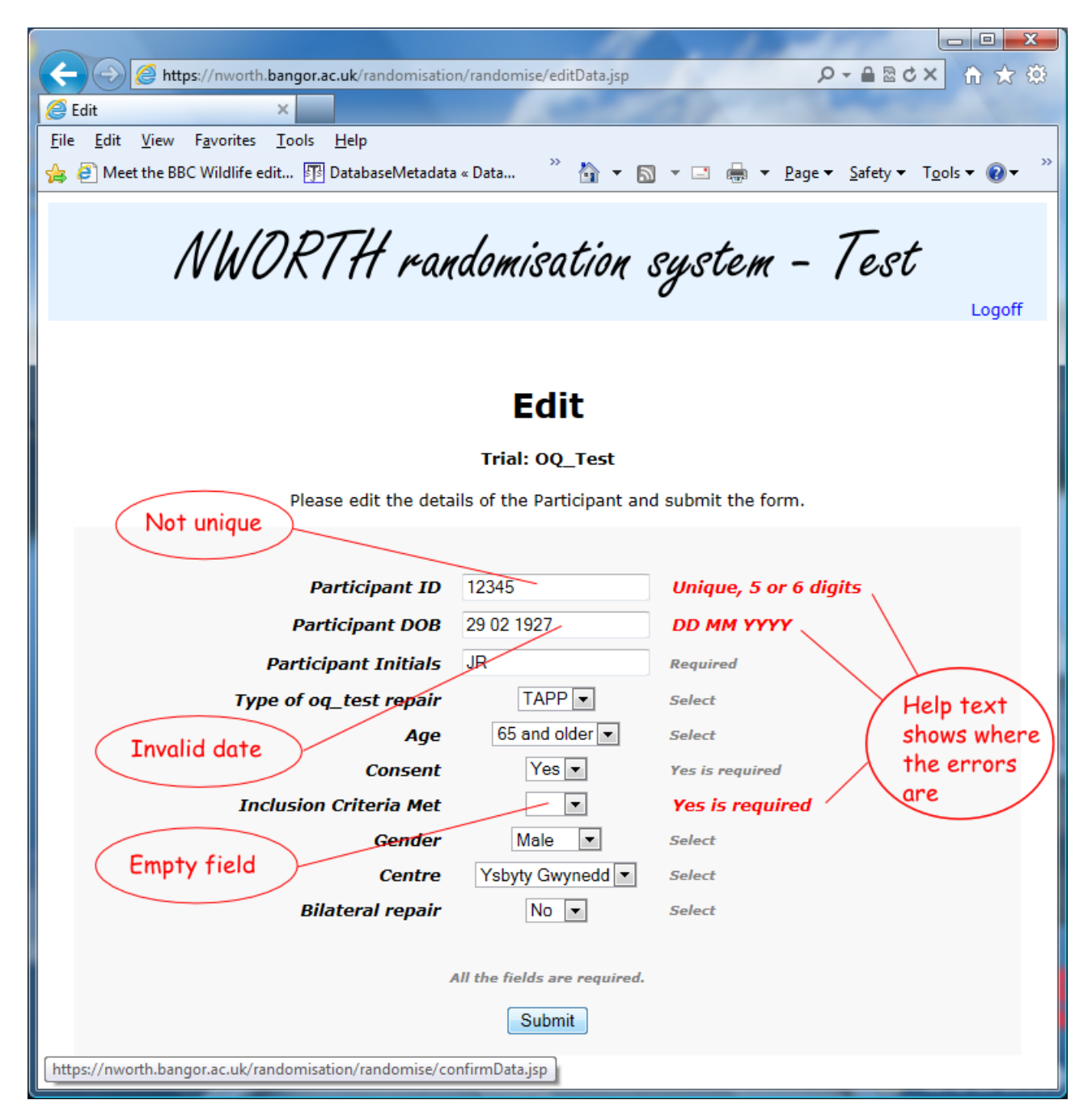

In the example above the "Participant ID" was not unique. In this case, there will be also an error if the ID contains symbols other than digits, or if it was shorter than 5 digits or if it were longer than 6 digits.

The system checks the dates for validity and correct format. In this case the format was correct, but the date was invalid.

The third error was because there was nothing selected for "Inclusion Criteria Met". All fields must be completed.

#### 2.3 Data confirmation

After the data is corrected in the "Edit" mode and passes validation checks, the Confirm screen will be shown. An example of it is shown below:

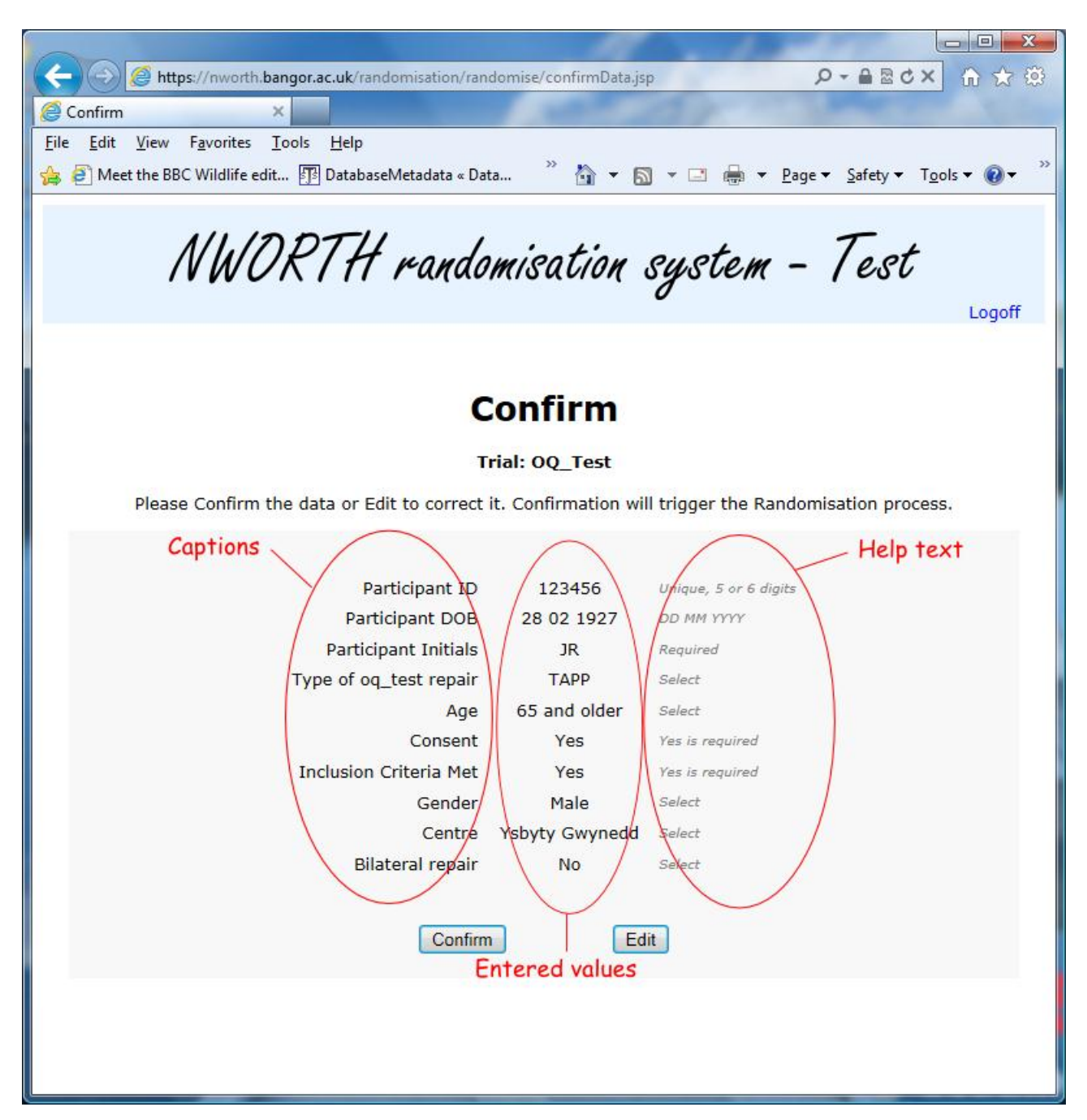

The system accepted the data, but it still could be wrong in a way the system cannot recognise.

Here is a final chance to check whether the entered values are correct and edit the data if they are not. After each edit, the system will require confirmation before performing the randomisation with the data set.

If you click the button "Confirm", this will trigger the randomisation process.

When you are happy the data is correct, confirm to perform the randomisation.

#### 2.4 Randomisation result

After the randomisation is performed, the following screen will be shown:

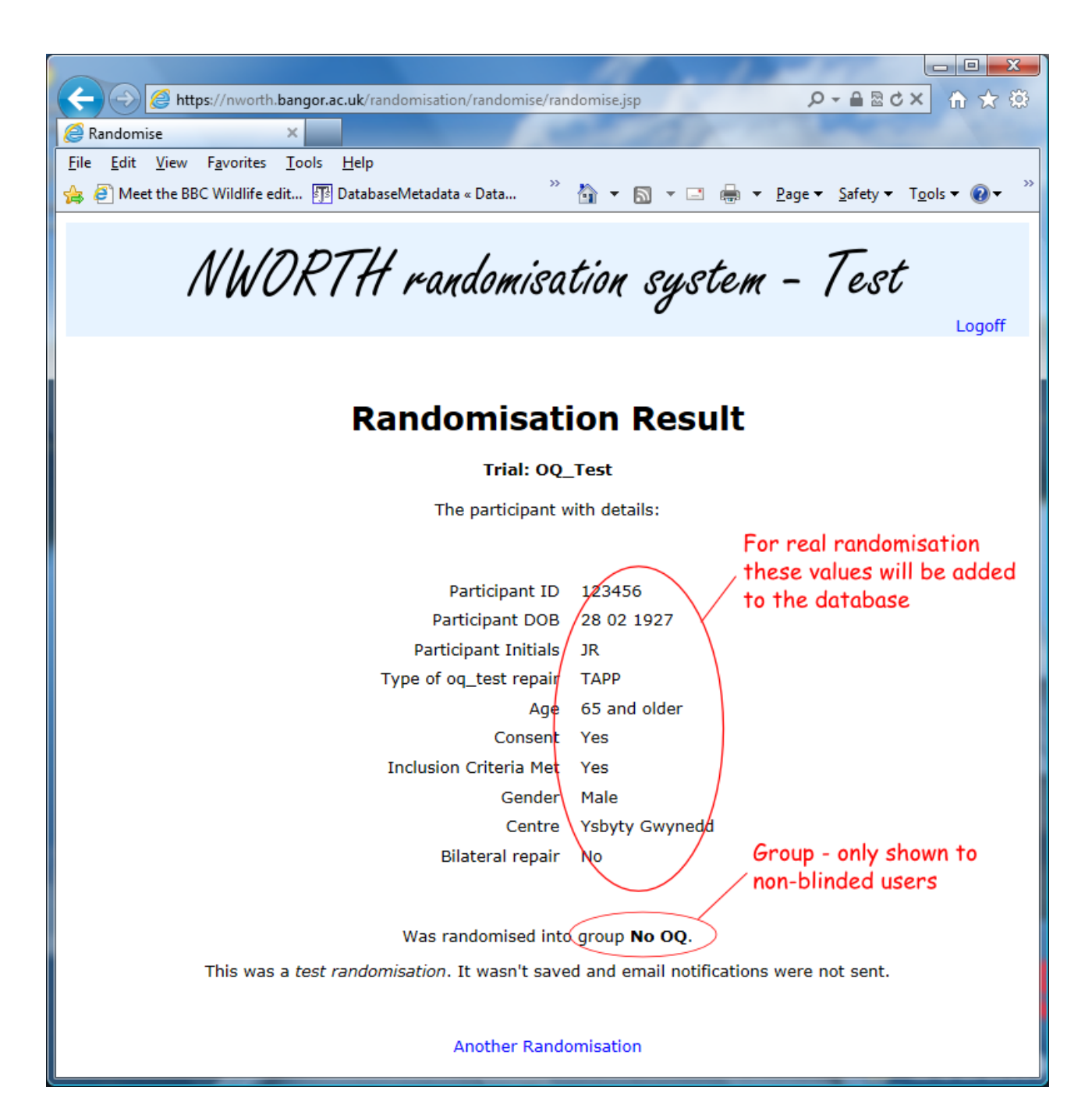

The screen shows the data which was used for the randomisation and the result of the randomisation.

For blinded users the group to which the participant was assigned will not be displayed.

When the randomisation is performed in live (not in test) mode, the email notifications will be sent and the randomisation will be added to the database.

In test mode nothing is added to the database and notification emails are not sent. You can perform another randomisation if you click on the link "Another Randomisation" at the bottom of the page.

If you are finished randomising, click "logoff" at the top right of the page. This action will destroy your session with the server and will prevent possible unauthorised access to the trial's randomisations.

#### 2.5 Changing your Password

To change your password, click "Change password" at the top right of the pages displaying the questionnaire. The link will display the following screen:

| 🔶 🕘 https://nworth.bangor.ac.uk/randomisation/changePassword.jsp 🖉 🗸 🔒 🗟 🗘 🗙 🏠 🔶 🔅                                                                                                    |
|----------------------------------------------------------------------------------------------------|
| Change Password ×                                                                                                    |
| <u>F</u> ile <u>E</u> dit <u>V</u> iew F <u>a</u> vorites <u>T</u> ools <u>H</u> elp                                                                                                    |
| 👍 🗿 Meet the BBC Wildlife edit 🛐 DatabaseMetadata « Data 🎽 🏠 🔻 🔝 👻 🖃 🖶 🖌 Page 🔻 Safety 🔻 Tools 🕶 🔞 💌 🥍                                                                                      |
| NWORTH randomisation system                                                                                                    |
| Change Password                                                                                                    |
| The password should consist of at least 6 characters and use only letters and digits. It should contain at least<br>one capital letter, one cmall letter and one cigit, for example aXb2sd. |
| All the fields are required                                                                                                    |
| Current Password:<br>New Password:<br>New Password:<br>Confirm                                                                                                    |
|                                                                                                    |

Enter your current password in the field titled "Current Password" and then enter your new password in the fields with caption "New Password". If what you have entered in the field "Current Password" matches your current password and the entries in the fields "New Password" are

identical, your password will be changed.

Note that the system will **not** send you any email notifications in connection to the change of the password. You should take care to remember your new password.

### 3 Trouble-shooting

If you experience any problems accessing the system or performing randomisations, please check this section of the guide.

### 3.1 Logon problems

- Make sure you have selected your trial correctly;
- Apply the right capitalisation in the username and password: the system is case sensitive and "mac15N" is different from "Mac15n ".
- When using the "Forgot username / password" feature of the system, you will be identified by the email address and the trial. Make sure you select the right trial and the email address with which you have been registered as a user. An alias to that email address will not work.

If you are still having trouble, contact your trial manager. It may be that you have not been registered as a user in the system and the trial manager will send your details to the NWORTH IT team with a request to create you an account.

#### 3.2 Problems randomising

- Check the mode you are using the randomisation system. Test mode is indicated on the top bar of the pages and in it you cannot perform real randomisations: the database will not be updated and email notifications will not be sent.
- Check the dates in the questionnaire are the required formats. If the date is not in the required format, or it is not a valid date e.g. 36/11/1987, the system will not accept it.
- In fields where integer numbers are required, numbers containing a fraction part will be rejected.
- Where digits are required, only digits will be accepted.
- Participant IDs must be unique. When an ID is rejected, but it is otherwise correct in terms of format, length, value and character set, this is an indication that it is not unique.